## **Using LM-X License Server Client**

## Selecting a license server

The first time you access LM-X License Server Client, a small dialog with a combo box pops up that lets you either select a LM-X license server's IP address as the URL from the list or type it directly. You can choose from the following URLs:

- http://lmx-demo.x-formation.com (the demo server which you can use to test the application)
- and
  your local host of the LM-X license server, which defaults to 6200 (for example http://lmx-server-host:6200).

| 🔒 LM-X License Serv | er Client                       | - | × |
|---------------------|---------------------------------|---|---|
| License Server URL: | http://lmx-demo.x-formation.com |   | ~ |
|                     | http://lmx-demo.x-formation.com |   |   |
|                     | http://pb-win-13:6200           |   |   |

After you make your selection, you can easily view and manage the license server of your choosing, as shown below.

|                                                                                                    |                                                                                   | - × ×                        |
|----------------------------------------------------------------------------------------------------|-----------------------------------------------------------------------------------|------------------------------|
| Dashboard HostIDs License Usage Log File Administration                                                                                                    | License Server URL: http://pb-win-13:620                                          | 0 ~                          |
| This page gives you information and statistics about the LM-X license server. You can also restart/shut down the li                                                                                                    | cense server from this page.                                                      | Refresh                      |
| General Information                                                                                                    | Usage Statistics Network Statistics                                               |                              |
| Hostname: pb-win-13                                                                                                    |                                                                                   |                              |
| Username: SYSTEM                                                                                                    | Feature: V                                                                        |                              |
| Port: 6200                                                                                                    | 0.00 0.05 0.10 0.15 0.20 0.25 0.30 0.35 0.40 0.45 0.50 0.55 0.60 0.65 0.70 0.75 0 | 80 0.85 0.90 0.95 1.00 1.05  |
| Version: 4.8                                                                                                    |                                                                                   | 100 0.00 0.00 0.00 1.00 1.00 |
| Uptime: 0 minute(s)                                                                                                    |                                                                                   |                              |
| HAL: Disabled                                                                                                    |                                                                                   |                              |
| Historm: Win64_x64                                                                                                    |                                                                                   |                              |
| Extended Log: Disabled                                                                                                    |                                                                                   |                              |
| Macilline Type: Mircual                                                                                                    |                                                                                   |                              |
| IP Address(es)                                                                                                    |                                                                                   |                              |
| Fe00::41ab:670F:be36:e657                                                                                                    |                                                                                   |                              |
|                                                                                                    |                                                                                   |                              |
|                                                                                                    |                                                                                   |                              |
|                                                                                                    |                                                                                   |                              |
|                                                                                                    |                                                                                   |                              |
|                                                                                                    |                                                                                   |                              |
|                                                                                                    |                                                                                   |                              |
|                                                                                                    |                                                                                   |                              |
|                                                                                                    |                                                                                   |                              |
|                                                                                                    |                                                                                   |                              |
| General Statistics                                                                                                    |                                                                                   |                              |
| Users currently logged in: 0                                                                                                    |                                                                                   |                              |
| Number of served features: 0                                                                                                    |                                                                                   |                              |
|                                                                                                    |                                                                                   |                              |
| License Server Administration                                                                                                    |                                                                                   |                              |
| Restart Shut Down                                                                                                    | < Show Older                                                                      |                              |
|                                                                                                    |                                                                                   |                              |
| When the second second s |                                                                                   |                              |

## Selecting a license server that is down

When you select a server which is down, then the main window turns grey and the message "License server is down" is displayed, as shown below.

| LM-X License Server                                                                         |                                                                                                    | X-Formation                                           |
|---------------------------------------------------------------------------------------------|----------------------------------------------------------------------------------------------------|-------------------------------------------------------|
| board HostIDs License Usage Log File Administration                                         | License 5                                                                                                 | Server URL: http://unknownAddress:6200 ~              |
| page gives you information and statistics about the LM-X license server. You                | can also restart/shut down the license server from this page.                                             | Refresh                                               |
| neral Information<br>Hostname: pb-win-13<br>Username: SYSTEM                                | Usage Statistics Network Statistics                                                                       |                                                       |
| Port: 6200<br>Version: 4-8<br>Uptime: 12 minufe(s)<br>HAL: Disabled<br>Platform: Winfel_p24 | 0.00 0.05 0.10 0.15 0.20 0.25 0.30 0.35 0.40 0.45 0.50 0                                                  | 155 0.60 0.65 0.70 0.75 0.80 0.85 0.90 0.95 1.00 1.05 |
| Auchine Type: Witual<br>Address(e)<br>992-168-32-118<br>922-168-32-118                      | License server is down.                                                                                   |                                                       |
|                                                                                             | Livense Server Lilleit.     License Server Lilleit.     Ittp://uninownAddressrid200     Cancel     Cancel |                                                       |
| nneral Statistics<br>Users currently logged in: 0<br>Aumber of served features: 0           |                                                                                                    |                                                       |
| ense Server Administration<br>Restart Shut Down                                             |                                                                                                    |                                                       |

You are then prompted to choose from other servers you added earlier or add a new server by typing its URL in the dialog that appears, as shown below.

| LM-X License Server Client                                                                                                    |                                                                                                    | – 🗆 X                                                               |
|----------------------------------------------------------------------------------------------------|----------------------------------------------------------------------------------------------------|---------------------------------------------------------------------|
| LM-X License Server                                                                                                    |                                                                                                    | X-Formation                                                         |
| Dashboard HostIDs License Usage Log File Administration                                                                                                    |                                                                                                    | License Server URL: http://unknownAddress:6200 v                    |
| This page gives you information and statistics about the LM-X license server. You can also n                                                                                                    | estart/shut down the license server from this page.                                                                   | Refresh                                                             |
| General Information<br>Hostname: pb-win-13                                                                                                    | Usage Statistics Network Statistics                                                                                   |                                                                     |
| Username: SYSTEM                                                                                                    | Feature: V                                                                                                    |                                                                     |
| Port: 6200                                                                                                    | 0.00 0.05 0.10 0.15 0.20 0.25 0.30 0.35 0.                                                                            | 40 0.45 0.50 0.55 0.60 0.65 0.70 0.75 0.80 0.85 0.90 0.95 1.00 1.05 |
| Uptime: 11 minute(s)                                                                                                    |                                                                                                    |                                                                     |
| HAL: Disabled                                                                                                    |                                                                                                    |                                                                     |
| Platform: Win64_x64                                                                                                    |                                                                                                    |                                                                     |
| Extended Log: Disabled<br>Machine Type: Virtual                                                                                                    |                                                                                                    |                                                                     |
| The Address of a state of a state | ULM-X License server Client - X                                                                                       |                                                                     |
| p = Add eds.(6)<br>Fe00: 41 abs/70/fb206:e657<br>192:160:32:110                                                                                                    | Licens Sever UR: http://urhom/ddess.500/ v<br>http://m-dms-chematon.com<br>http://www.13.500<br>http://www.350ess.500 |                                                                     |
| Ganeral Statistics<br>Users currently logged m: 0<br>Number of served features: 0<br>Userse Server Administration                                                                                                    |                                                                                                    |                                                                     |
| Restart Shut Down                                                                                                    |                                                                                                    |                                                                     |
| M-X License Server v4.8                                                                                                    |                                                                                                    |                                                                     |

## Removing a license server

To remove a license server's IP address from the License Server URL combo box, click "X" to the right of the URL you wish to remove, as shown below.

| LM-X License Server Client                                                                                               |                                                                  | – 🗆 ×                                                        |
|----------------------------------------------------------------------------------------------------|------------------------------------------------------------------|--------------------------------------------------------------|
| UM-X License Server                                                                                                    |                                                                  | X-Formatio                                                   |
| Dashboard HostIDs License Usage Log Fle Administration                                                                   | License Server URL:                                              | http://pb-win-13:6200 v<br>http://lmx-demo.x-formation.com x |
| This page gives you information and statistics about the LM-X license server. You can also restart/shut down the license | server from this page.                                           | http://pb-win-13:6200 ×                                      |
| General Information<br>Hostmanie: pb-win-13                                                                              | Usage Statistics Network Statistics                              | аср.//рачин-> 10200 Х                                        |
| Username: SYSTEM                                                                                                    | Feature: V                                                       |                                                              |
| Port: 6200                                                                                                    |                                                                  | 0.65 0.70 0.75 0.90 0.95 0.90 0.95 1.90 1.95                 |
| Version: 4.8                                                                                                    | 0.00 0.03 0.10 0.13 0.20 0.23 0.30 0.33 0.40 0.43 0.30 0.33 0.80 | 0.65 0.70 0.75 0.80 0.85 0.90 0.95 1.00 1.05                 |
| Uptime: 0 minute(s)                                                                                                    |                                                                  |                                                              |
| HAL: Disabled                                                                                                    |                                                                  |                                                              |
| Extended Log: Disabled                                                                                                   |                                                                  |                                                              |
| Machine Type: Virtual                                                                                                    |                                                                  |                                                              |
| IP Addese(ee)<br>(#60):414.0577b2b30:e857<br>192.168.32.118                                                              |                                                                  |                                                              |
| General Statistics<br>Users currently logged in: 0<br>Number of served features: 0                                       |                                                                  |                                                              |
|                                                                                                    |                                                                  |                                                              |
| License Server Administration                                                                                            |                                                                  |                                                              |
|                                                                                                    | « Show Older                                                     |                                                              |
| M-X License Server v4.8                                                                                                  |                                                                  | Copyright © 2002-2015 X-Formation                            |

After removing the URL, you will be automatically switched to the server above the one you have removed.

Note: You cannot delete all servers - when only one server is left, "X" disappears.